้วิธีการตรวจสอบและทำความสะอาดหัวพิมพ์เครื่องพิมพ์รุ่น L100,L200 สำหรับ Mac OS X

## <u>เมื่องานพิมพ์มีความผิดปกติ</u>

เมื่อมีสีของงานพิมพ์ขาดหายไป หรือมีเส้นขาวเกิดบนผลงานพิมพ์ ควรทดสอบระบบการทำงานของหัวพิมพ์

1.คลิกที่ 🅅 จากนั้นเลือก System Preferences ...

|                | Finder                              | File         | Edit | View |
|----------------|-------------------------------------|--------------|------|------|
| Ał<br>So<br>Ar | oout This<br>oftware Up<br>op Store | Mac<br>odate | •    |      |
| Sy             | stem Pref                           | ference      | es   |      |
| Do             | ock                                 |              |      | •    |
| Lo             | cation                              |              |      | ►    |
| Re             | cent Item                           | IS           |      | •    |
| Fo             | orce Quit I                         | Finder       | 70   | 80   |
| Sle            | eep                                 |              |      |      |
| Re             | start                               |              |      |      |
| Sh             | ut Down.                            |              |      |      |
| Lo             | g Out ad                            | min          | 0    | жQ   |

2.คลิก Print and Scan (สำหรับ Mac 10.7 )... ( หรือเลือก Print and Fax สำหรับ Mac 10.6)

| 000                           |                           |                 | System P           | Preferences        |                       |              |                     |
|-------------------------------|---------------------------|-----------------|--------------------|--------------------|-----------------------|--------------|---------------------|
|                               | Show All                  |                 |                    |                    |                       | Q            |                     |
| Personal                      |                           |                 |                    |                    |                       |              |                     |
| New Street                    |                           |                 | <b>2</b>           | 0                  | 101                   | Q            | $\bigcirc$          |
| General                       | Desktop &<br>Screen Saver | Dock            | Mission            | Language<br>& Text | Security<br>& Privacy | Spotlight    | Universal<br>Access |
| Hardware                      |                           |                 |                    |                    |                       |              |                     |
| 6                             |                           | 0               |                    |                    |                       | -            | 0                   |
| CDs & DVDs                    | Displays                  | Energy<br>Saver | Keyboard           | Mouse              | Trackpad              | Print & Scan | Sound               |
| Internet &                    | Wireless                  |                 |                    |                    |                       |              |                     |
| @                             |                           |                 | 8                  |                    |                       |              |                     |
| Mail, Contacts<br>& Calendars | MobileMe                  | Network         | Bluetooth          | Sharing            |                       |              |                     |
| System                        |                           |                 |                    |                    |                       |              |                     |
| 11                            | 办                         | æ               | (0)                | 8                  | 0                     |              |                     |
| Users &<br>Groups             | Parental<br>Controls      | Date & Time     | Software<br>Update | Speech             | Time Machine          | Startup Disk |                     |
| Other                         |                           |                 |                    |                    |                       |              |                     |
| D                             | Ö                         |                 |                    |                    |                       |              |                     |
| Version Cue<br>CS4            | Déjà Vu                   |                 |                    |                    |                       |              | A.                  |

3. ดับเบิ้ลคลิกที่เครื่องพิมพ์

| Printers<br>Adobe PDF 9.0<br>e Idle. Last Used<br>EPSON L200 ดับเบิ้อง                    | nân 📥 EP:                                  | Print Scan<br>SON L200                                                                      |                      |  |
|-------------------------------------------------------------------------------------------|--------------------------------------------|---------------------------------------------------------------------------------------------|----------------------|--|
| EPSON L800<br>• Offline<br>EPSON WP-4011 Series<br>• Idle<br>EPSON WP-4011 Seri<br>• Idle | Location: adm<br>Kind: EPS<br>Status: Idle | Open Print Queue<br>Options & Supplie<br>nin's Computer<br>ON L200 Series<br>on the network | Sharing Preferences. |  |
| + -                                                                                       | A Prin                                     | ter sharing is turned                                                                       | l off.               |  |
| Def                                                                                       | ault printer: Last Printer                 | r Used                                                                                      | \$                   |  |
| Default                                                                                   | paper size: A4                             |                                                                                             | \$                   |  |

## 4.จะปรากฎหน้าต่างดังรูป คลิกที่ Printer Setup

| nter Supply Levels Prin | nter Setup             |                                  | Printer Scanner                  |
|-------------------------|------------------------|----------------------------------|----------------------------------|
| y                       |                        |                                  |                                  |
|                         |                        |                                  |                                  |
| Name                    | Sent                   | Completed                        |                                  |
|                         | iter Supply Levels Pri | iter Supply Levels Printer Setup | lter Supply Levels Printer Setup |

# 5.คลิก Utility จากนั้นคลิก Open Printer Utility

| 000                        | EPSON L200                           |                 |
|----------------------------|--------------------------------------|-----------------|
| Delete Hold Job Info Pause | Printer Supply Levels Printer Setup  | Printer Scanner |
|                            | General Driver Supply Levels Utility |                 |
| <b>1</b>                   | Open Printer Utility                 |                 |
|                            | Print Test Page                      |                 |
| -                          | Clean Print Heads                    |                 |
| Stat                       |                                      |                 |
|                            |                                      |                 |
|                            |                                      |                 |
|                            |                                      |                 |
|                            |                                      |                 |
|                            |                                      |                 |
|                            |                                      |                 |
|                            | Car                                  | OK              |

6.คลิก **Nozzle Check** 

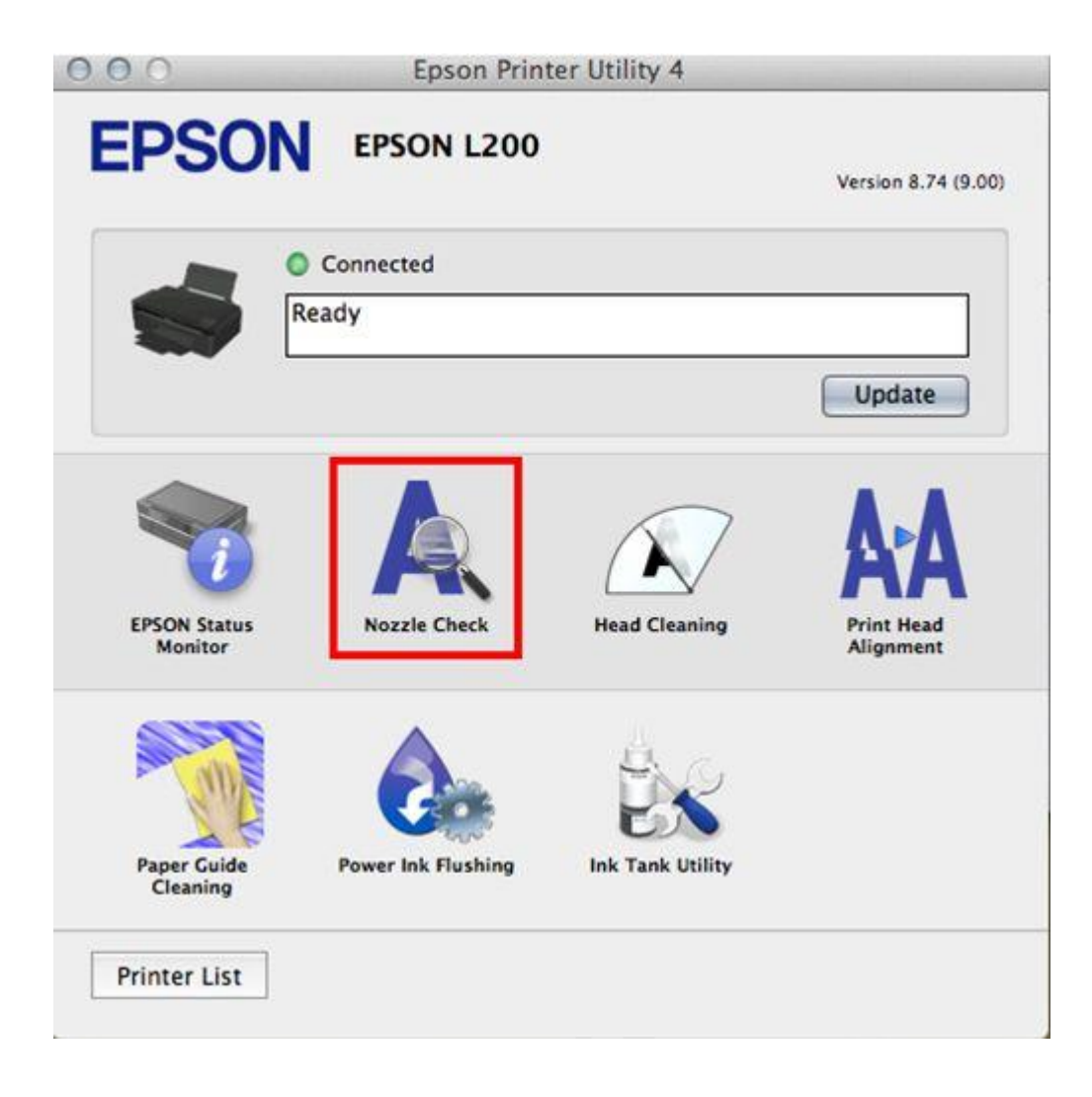

7.คลิก **Print** 

| EPSO                                                   | N EPSON L200                                                                                                    |
|--------------------------------------------------------|----------------------------------------------------------------------------------------------------|
| To perform a no<br>computer. Also<br>feeder. Click [Pr | e Check<br>ozzle check, make sure that the printer is on and connected to the<br>make sure that A4 or Letter size plain paper is loaded in the sheet<br>rint] to print a nozzle check pattern or click [Cancel] to quit. |
|                                                        |                                                                                                    |
|                                                        |                                                                                                    |

8.จะแสดงหน้าต่างกำลังพิมพ์แบบทดสอบ

| 000                          | Epson Printer Utility 4                                                                                                    |
|------------------------------|----------------------------------------------------------------------------------------------------|
| EP<br>A                      | Processing                                                                                                    |
| To perf<br>comput<br>feeder. | form a nozzle check, make sure that the printer is on and connected to the<br>ter. Also make sure that A4 or Letter size plain paper is loaded in the sheet<br>Click [Print] to print a nozzle check pattern or click [Cancel] to quit. |
|                              | Cancel Print                                                                                                    |

9. การเปรียบเทียบงานพิมพ์

<u>ลักษณะที่ 1</u> คือระบบการพิมพ์ปกติ ให้เลือกปุ่ม Finish

<u>ลักษณะที่ 2</u> คือระบบการพิมพ์ผิดปกติ ให้เลือกปุ่ม Clean เพื่อทำขั้นตอนต่อไป

| 00                                             | Epson Printer Utility 4                                                                          |
|------------------------------------------------|--------------------------------------------------------------------------------------------------|
| EPSON                                          | EPSON L200                                                                                       |
| Nozzle Che                                     | ck                                                                                               |
|                                                |                                                                                                  |
|                                                | 2                                                                                                |
| Upper: Good<br>Lower: Cleaning needed          |                                                                                                  |
| Compare the printed<br>has broken lines, click | pattern with the sample above. If the nozzle check pattern<br>k [Clean]. Click [Finish] to quit. |
| Clean                                          | Finish                                                                                           |
|                                                |                                                                                                  |

10.ตรวจสอบที่เครื่องพิมพ์ต้องหมุนตัวล็อคไปที่รูปขณะที่พิมพ์ 🖨 จากนั้นคลิก Start

| 000                                                                                              | Epson Printer Utility 4                                                                                                    |
|--------------------------------------------------------------------------------------------------|----------------------------------------------------------------------------------------------------|
| <b>EPSO</b>                                                                                      | N EPSON L200                                                                                                    |
| Head 0                                                                                           | Ileaning                                                                                                    |
| Click [Start] to c<br>only clean the p<br>"Nozzle Check"<br>Note: Before rur<br>unlocked (Printi | lean the print head nozzles. Because cleaning consumes some ink,<br>rint head when faint areas or gaps appear in your printout. Use the<br>utility first to confirm that the print head needs to be cleaned.<br>uning a cleaning, make sure that the transportation lock is in the<br>ng) position as shown in the illustration. |
|                                                                                                  |                                                                                                    |
|                                                                                                  | Start Cancel                                                                                                    |

11.จะปรากฏหน้าต่างกำลังทำความสะอาดหัวพิมพ์

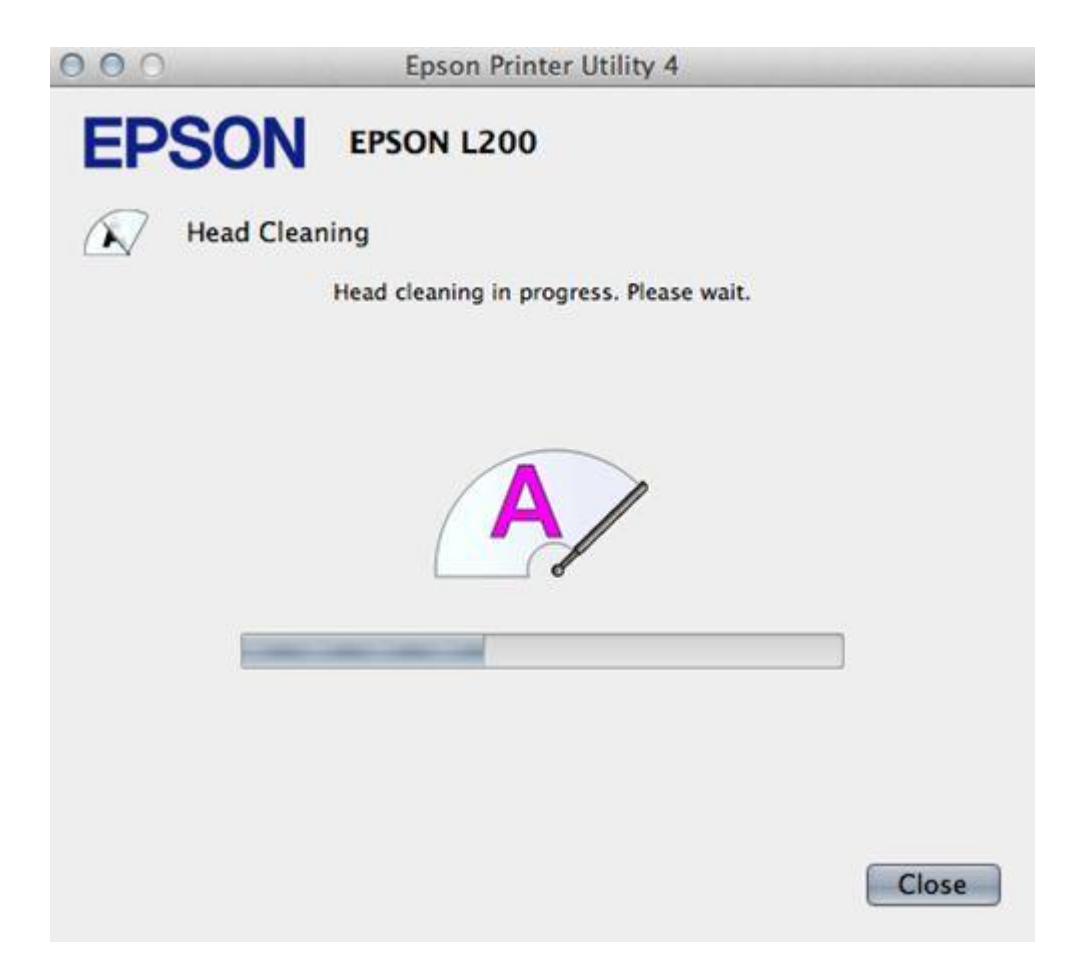

12.คลิก Print Nozzle Check Pattern เพื่อพิมพ์แบบทดสอบ จากนั้นทำตามขั้นตอนตามข้อ10 ถึง ข้อ12

| 000              | Epson Printer Utility 4 |
|------------------|-------------------------|
| EPSON            | EPSON L200              |
| Head Cl          | eaning                  |
| Nozzle Check Pat | ern].                   |
|                  |                         |
|                  |                         |
|                  |                         |
|                  |                         |
|                  |                         |
| Print Nozzle     | Check Pattern Finish    |

#### หมายเหตุ :

 การทำความสะอาดหัวพิมพ์จะใช้น้ำหมึกจากทุกตลับ ดังนั้นควรทำความสะอาดหัวพิมพ์ เมื่อคุณภาพการพิมพ์ ลดลงเท่านั้น

- ถ้าคุณภาพการพิมพ์ยังไม่ดีขึ้น หลังจากการทำความสะอาด 2 รอบ ให้ปิดเครื่องพิมพ์เป็นเวลาอย่างน้อย 5-10 นาที

็จากนั้นทำความสะอาดหัวพิมพ์อีกครั้งถ้าคุณภาพงานพิมพ์ยังไม่ดีขึ้นให้ทำ <u>"Power Ink Flushing"</u> หรือ <u>"ทำ</u> <u>ความสะอาดแบบขั้นสูง"</u>แต่วิธีการดังกล่าว ไม่ควรเกิน2ครั้ง หากเกิน 2 ครั้ง อาจทำให้แผ่นซับหมึกเต็มให้ติดต่อ ศูนย์บริการ เอปสันทั่วประเทศไทย

### <u>\*\*วิธีการ Power Ink Flushing</u>

1.คลิก **Power Ink Flushing** 

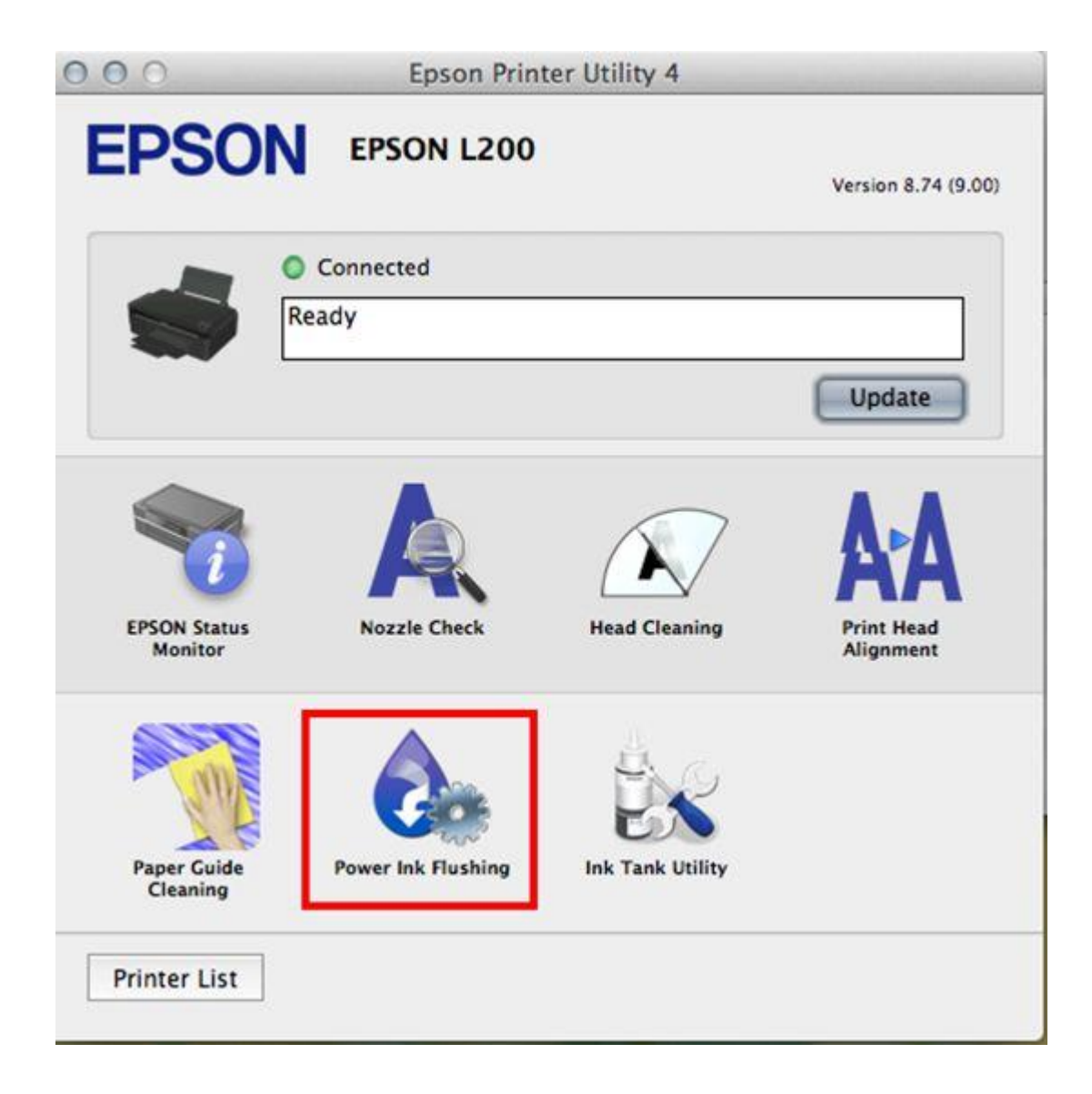

2.คลิก **Next** 

| _    | _ | - |
|------|---|---|
|      |   |   |
| <br> |   |   |
|      |   | _ |
|      |   |   |
|      |   |   |

| EPS                    | SON                          | EPSON L                            | 200               |            |              |               |
|------------------------|------------------------------|------------------------------------|-------------------|------------|--------------|---------------|
| If there is            | Power Ink F                  | lushing                            | olors in the s    | print outs | even after i | running Head  |
| Cleaning<br>solve the  | several times<br>problem.    | s, you may nee                     | d to replace      | the ink in | side the in  | k tubes to    |
| This fund              | ction allows y               | ou to replace a                    | all of the ink    | inside the | ink tubes.   |               |
| This func<br>running l | ction consum<br>Head Cleanin | es a lot of ink.<br>g several time | We only rec<br>5. | ommend (   | using this f | unction after |
|                        |                              |                                    |                   |            |              |               |
|                        |                              |                                    |                   | N          | lext >       | Cancel        |

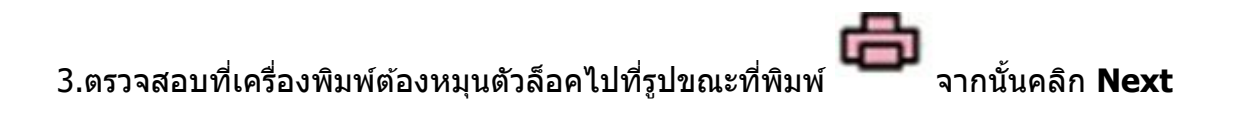

# EPSON EPSON L200

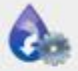

Power Ink Flushing

Before running this function, make sure that the transportation lock is in the unlocked (Printing) position as shown in the illustration.

Note: The transportation lock must always be unlocked when the printer is in use.

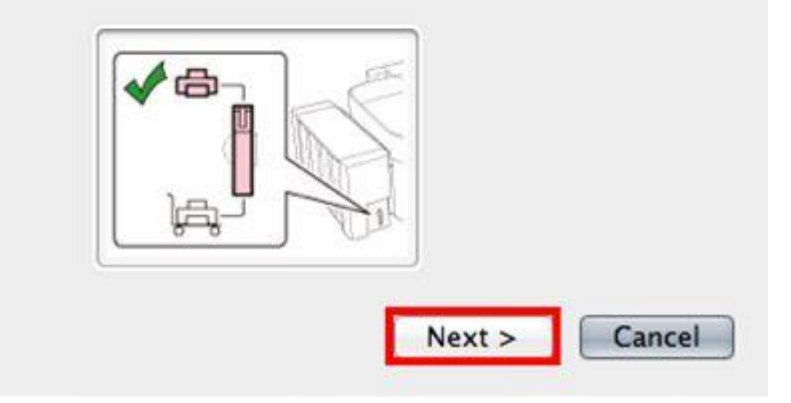

4.คลิก **start** 

| - | - | -    |
|---|---|------|
| 0 | 0 | -    |
|   |   | 1000 |
| 0 |   |      |

Epson Printer Utility 4

| cpool i filler offict i                                                                                                    |
|----------------------------------------------------------------------------------------------------|
| EPSON L200                                                                                                    |
| k Flushing                                                                                                    |
| vant to run this function?<br>The ink in the tubes, a lot of ink needs to be consumed.<br>The at you try running Head Cleaning several times to try and solve<br>The using this function. Click [Cancel], and then try Head Cleaning. |
| n effects the service life of the waste ink pads. Waste ink pads<br>y earlier by running this function.<br>Have reached the end of their service life, contact Epson Support<br>ment.                                                 |
| t the ink replacement.<br>tarted, this function cannot be interrupted.                                                                                                    |
|                                                                                                    |
|                                                                                                    |
| Start                                                                                                    |
|                                                                                                    |

5.จะปรากฎหน้าต่างกำลังทำความสะอาดหัวพิมพ์

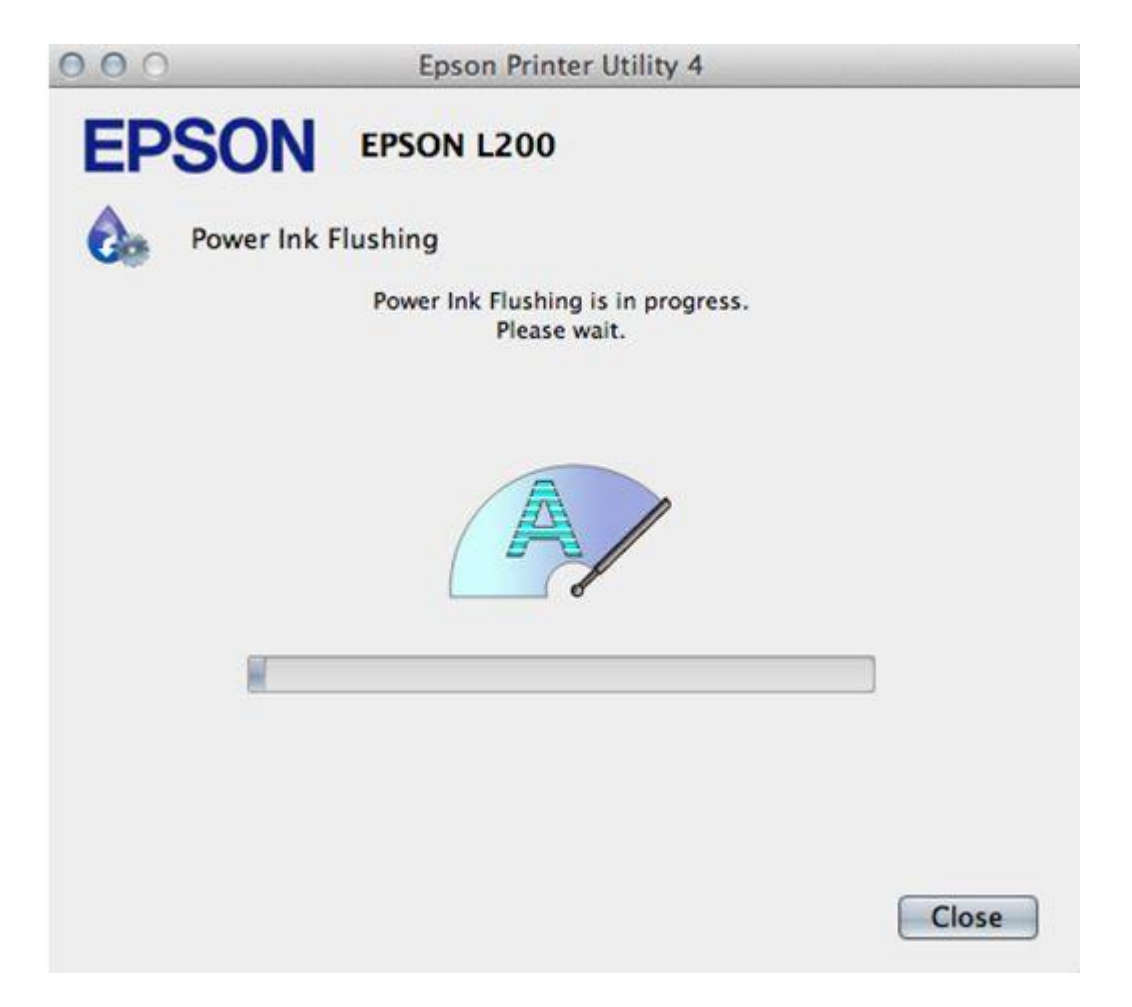

6.คลิก Print Nozzle Check Pattern เพื่อพิมพ์แบบทดสอบ

| 0.0                                    | Epson Printer Utility 4                                                       |
|----------------------------------------|-------------------------------------------------------------------------------|
| EPSON                                  | EPSON L200                                                                    |
| Power li                               | nk Flushing                                                                   |
| Power Ink Flushin<br>Fo check that ink | g is complete.<br>flushing was effective, click [Print Nozzle Check Pattern]. |
|                                        |                                                                               |
|                                        |                                                                               |
|                                        |                                                                               |
|                                        |                                                                               |
|                                        |                                                                               |
|                                        |                                                                               |
| Print Nozzle                           | Check Pattern Finish                                                          |

\*\* ถ้าคุณภาพงานพิมพ์ยังไม่ดีขึ้นให้ปิดพักเครื่องทิ้งไว้ประมาณ 10 นาที หากยังไม่ดีขึ้นแนะนำติดต่อศูนย์บริการ เอปสันทั่วประเทศ